## Anleitung zur Anmeldung an Online Meetings mit Zoom

Grundsätzlich können Sie sich entscheiden, ob sie am Smartphone oder am Computer teilnehmen möchten. Letzteres würden wir für einen reibungslosen Ablauf Empfehlen

- 1. Teilnahme mit dem Smartphone:
  - a. Zoom-App herunterladen

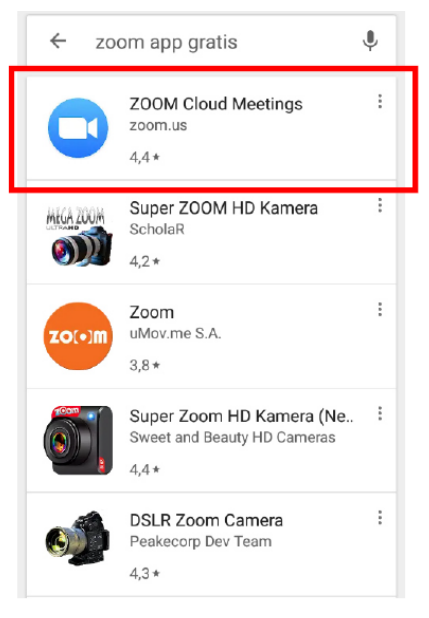

b. Zoom App installieren

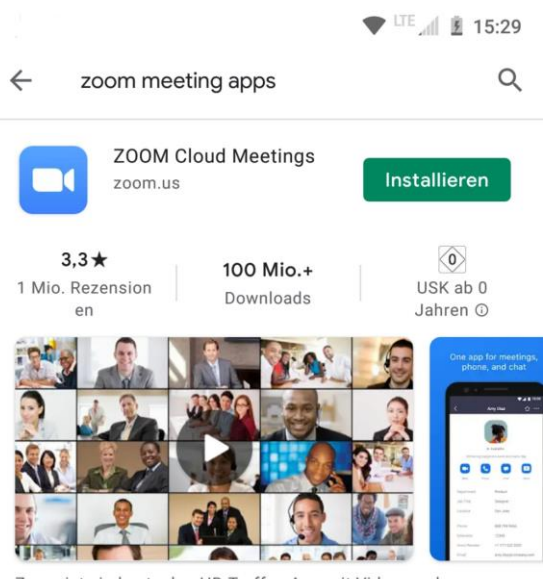

Zoom ist ein kostenlos HD Treffen App mit Video- und Bildschirmfreigabe für bis zu 100 Personen

## c. Zoom App öffnen

i. Die Oberfläche kann je nach Betriebssystem anders. In jedem Fall sollte die Schaltfläche "An Meeting teilnehmen" zu sehen sein

🛡 <sup>LTE</sup> 🗐 🔒 15:51

**ف** 

## Ein Meeting starten

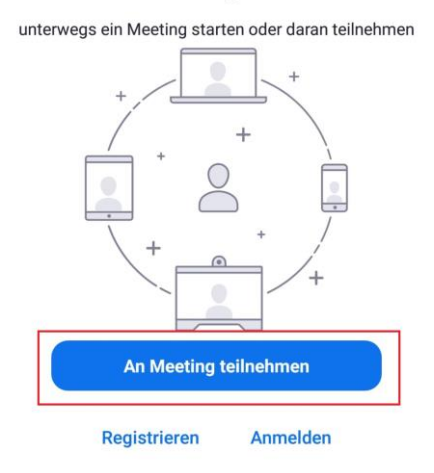

## d. An Meeting teilnehmen

i. Sobald sie die Schaltfläche gedrückt haben, müssen sie die sogenannte "Meeting-ID" eingeben.

| 1                                                                    | Meet ng-ID                                                                                      | $\overline{\mathbf{O}}$ | i.<br>      | Hier die ID Eingeben                          |
|----------------------------------------------------------------------|-------------------------------------------------------------------------------------------------|-------------------------|-------------|-----------------------------------------------|
|                                                                      | Mit Meetingraum-Namen beitreten                                                                 |                         | ıı.<br>iii. | Diese finden sie auch in ihre                 |
| BlackBerry BBE100-4                                                  |                                                                                                 |                         |             | Einladung                                     |
| 2                                                                    | Toilnohmon                                                                                      |                         |             |                                               |
|                                                                      | rennennen                                                                                       |                         |             |                                               |
| Falls Sie einen I<br>Link um an der                                  | Einladungs-Link erhielten, klicken Sie I<br>Meeting teilzunehmen                                | bitte auf den           |             |                                               |
| Falls Sie einen I<br>Link um an der<br>BEITRITTS-OP                  | Einladungs-Link erhielten, klicken Sie I<br>Meeting teilzunehmen                                | bitte auf den           | iv.         | Mit Teilnehmen bestätigen                     |
| Falls Sie einen I<br>Link um an der<br>BEITRITTS-OPT<br>Nicht mit de | Einladungs-Link erhielten, klicken Sie I<br>Meeting teilzunehmen<br>TIONEN<br>m Audio verbinden | bitte auf den           | iv.         | Mit Teilnehmen bestätigen<br>Sie ihre Angaben |

e. Jetzt müssen sie nur noch darauf warten vom Administrator zugelassen zu werden

| ■ 🗖 🖉 16:04                                          |
|------------------------------------------------------|
| Verlassen                                            |
| 🔿 Warten auf den Host um diese Meeting zu starten    |
|                                                      |
| Meeting-ID:                                          |
| Uhrzeit:                                             |
|                                                      |
|                                                      |
| Falle Cie der Llast eind melden Cie eich hitte en um |
| diese Meeting zu starten                             |
|                                                      |
| Anmelden                                             |
|                                                      |
|                                                      |
|                                                      |
|                                                      |
|                                                      |
|                                                      |
|                                                      |